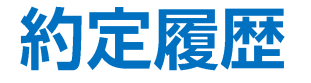

## LION CFD for iPhone

メニューから【約定履歴】をタップすると、約定履歴が表示されます。 約定データの履歴を検索・確認できます。 ※メニューは画面左上の = をタップすると表示できます。

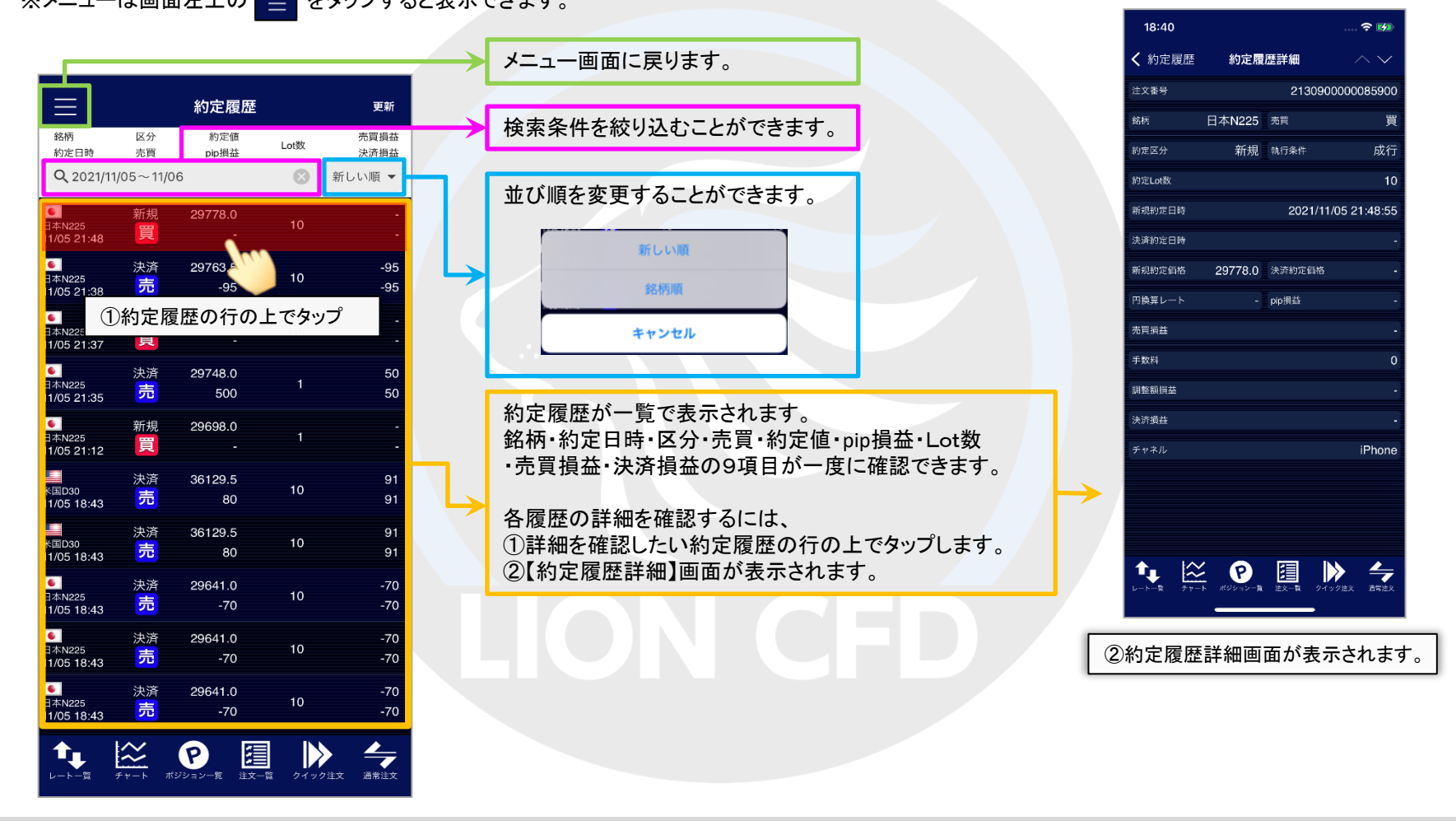

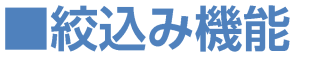

LION CFD for iPhone

銘柄、約定区分、売買区分、約定日時で情報を絞り込むことができます。

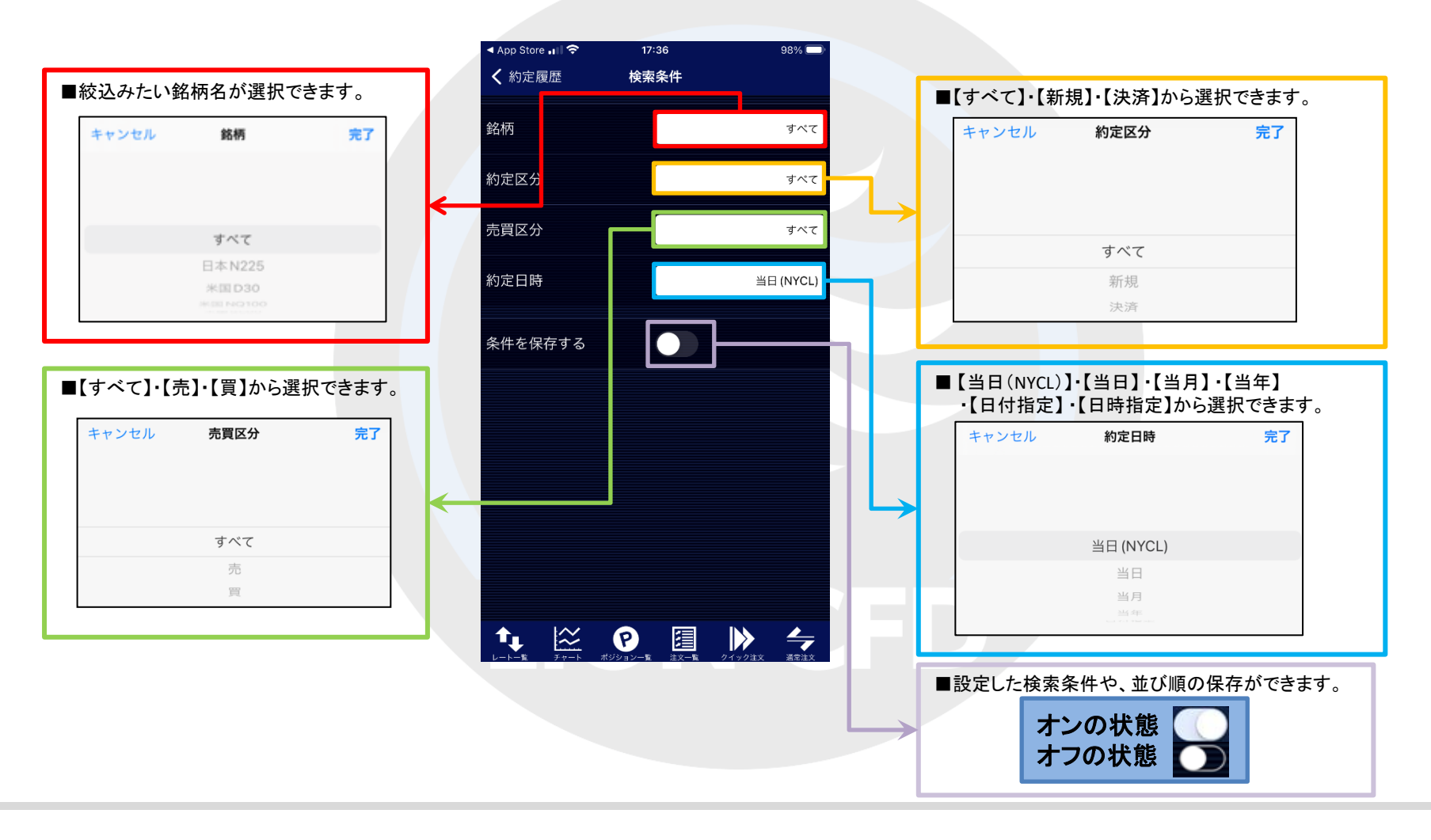

▶